## myUNFI Carrier Portal Best Practices & FAQ

## **Best Practices**

- Appointment requests should be made **three or more days** prior to ensure carriers have ample time to secure needed appointment dates to coincide with available time slots through <a href="http://www.myunfi.com">www.myunfi.com</a>.
  - Please refer to the ADO (appointed days out) to ensure ample time is requested to secure needed appointment day relative to the most current receiving facilities schedule.
- If the appointment date/time you desire is not available, accept the first available and add the requested date/time in the comments section (shown below) and if possible, the Scheduling Coordinator will assign the requested date.

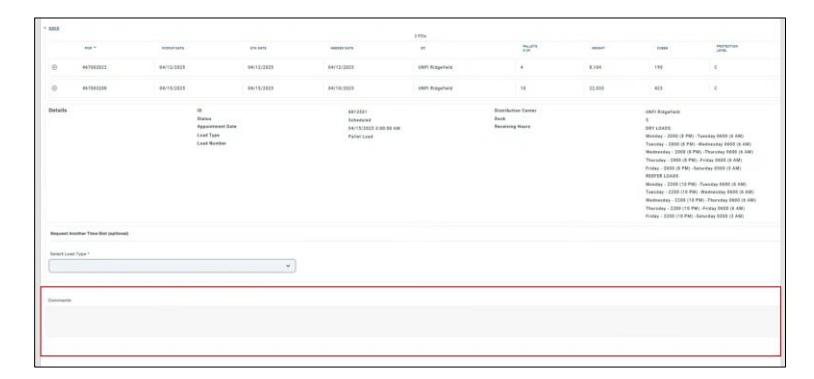

• All requests received by 2 pm (local DC time) will be responded to before the end of the Scheduling Coordinator's shift. Requests received AFTER 2 pm (local DC time) will be responded to starting at 8 am (local DC time) the next business morning and in the order received. Please keep in mind that if you send in your request at 6 pm the night before, it could be as late as 11 am (local DC) time before you receive a response depending on where your request falls in the queue.

## FAQ

- ALL POs arriving on a trailer must be scheduled on the appointment confirmation or will be subject to unscheduled fees, delayed receiving, and or rejection.
- Once an appointment is created in myUNFI Portal it is put in Pending status. The Scheduling Coordinator will then need to go to their pending appointments and accept/schedule the appointment.
  - Upon acceptance, you will receive an appointment confirmation email, and you will also see the Appointment ID# in the Upcoming section in the myUNFI Portal.
  - Your appointment is **not** confirmed until you receive the email confirmation.
- You can search multiple PO's at a time. Just separate each PO number with a comma in the search bar and press enter.

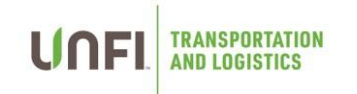

- If a PO does not come up in the myUNFI Portal it most likely means one of the following things:
  - o PO has been deleted
  - o PO has already been received
  - o PO you are looking to appoint does not match the DC destination selected
  - o PO is already scheduled/pending on an existing appointment
  - o In these instances, reach out to the DC's appointment inbox for assistance.
    - The appointment inbox email can be found by selecting the DC on the myUNFI dashboard.

|                                                       | BetterU | Carrier<br>Appointments | HR Self-Service Add Favorite                                       |
|-------------------------------------------------------|---------|-------------------------|--------------------------------------------------------------------|
| Training & Publications 🔨                             |         |                         | DC Hours and Information                                           |
| Resource Title 🔶                                      |         | File Type 👙             | Select Distribution Center                                         |
| Carrier Self-Enrollment Form for New Users 2          |         | Adobe PDF               | Advantage Logistics midwest - MKDC                                 |
| myUNFI Carrier Appointments - User Guide - Jan 2025 📍 |         | Adobe PDF               | After-hours Support                                                |
|                                                       |         |                         | Email Address                                                      |
|                                                       |         |                         | Receiving Hours Mon - Fri 5:30 AM, 08:30 AM, 11:00 AM and 12:30 PM |
|                                                       |         |                         | Address<br>501 North Mallick Road                                  |
|                                                       |         |                         | Oglesby, IL 61348                                                  |
|                                                       |         |                         |                                                                    |
|                                                       |         |                         | U                                                                  |
|                                                       |         |                         |                                                                    |